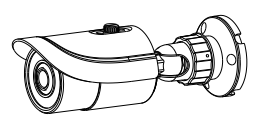

# Network Camera Quick Start Guide

Thank you for purchasing Sibell. We are always looking to improve and will update the products or procedures as technology changes and the industry adapts. If you need further product assistance please contact your technical support specialist.

Content is subject to change without notice.\*.

## **1** Warning and Caution

- If the product does not work properly, please contact your dealer or the nearest service center. Never attempt to disassemble the camera yourself. (We will not be responsible for any problems caused by unauthorized repair or maintenance.)
- Keep away from liquid while in use, due to risks of electric shock

■ When using this product, you must be in compliance with the electrical safety regulations of the region. When the product is mounted on wall or ceiling, the device should be secured firmly.

Do not use camera beyond specified voltage range.

Do not drop the camera or subject it to physical shock.

Avoid touching the camera lens.

■ If cleaning is necessary, please use clean cloth to wipe it gently. If the device will not be used for a long time, please cover the lens cap to protect the device from dirt.

Do not aim the camera at the sun or extra bright places.

■ Do not place the camera in extreme hot or cold temps (the operating temperature shall be  $-20^{\circ}C\sim50^{\circ}C$ ), dusty or damp locations, and do not expose it to high electromagnetism radiation.

To avoid heat accumulation, good ventilation is required for operating environment.

Regular Maintenance is recommended for all devices

## **2** Package

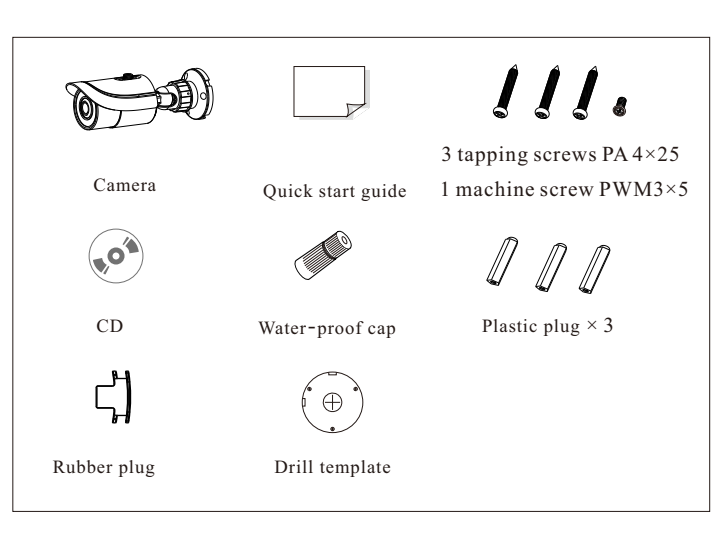

## 3 Overview

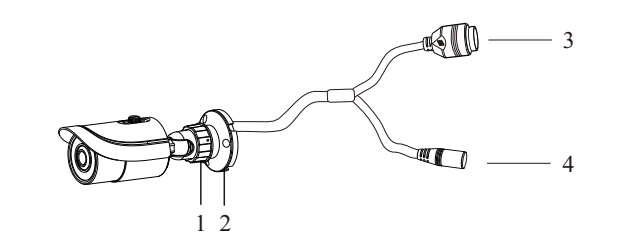

| 1 | Fixed Ring    | 3 | Network Cable |
|---|---------------|---|---------------|
| 2 | Mounting Base | 4 | Power Cable   |

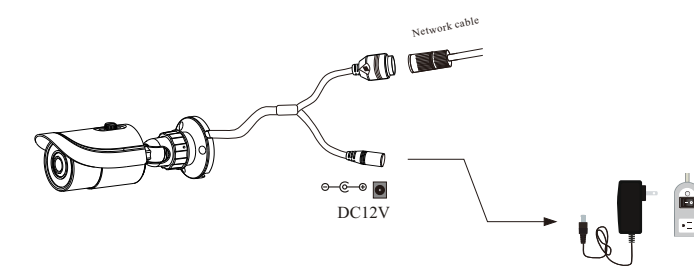

\* 1 It is recommended to install the water-proof cap for network cable connection.

\* 2 If the PoE network switch is used to connect the camera, DC12V power supply is not required.

### ► Connecting Network Cable

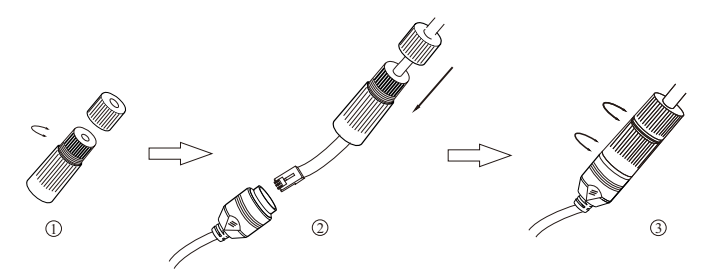

① Loosen the nut from the main element.

② Run the network cable (without RJ 45 connector) through the both elements. Then crimp the cable with RJ 45 connector.
③ Connect the cable to the hermetic connector. Then tighten the

nut and the main cover.

### To Use Water-proof Cap: you must have experience in cable termination

### **4** Installation

Please make sure that the wall or ceiling is strong enough to withstand 3 times the weight of the camera. Please install and use the camera in a dry environment. Advised: If lens cover is removed, re-apply the cover within 4 hours.

① Drill the screw holes and the cable hole on the wall according to the drill template.

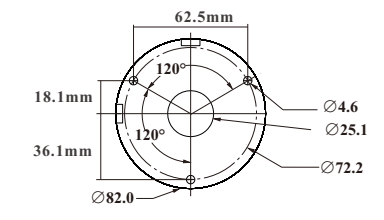

2 Route and connect the cables .

(3) Secure the mounting base with camera to the wall with screws as shown below.

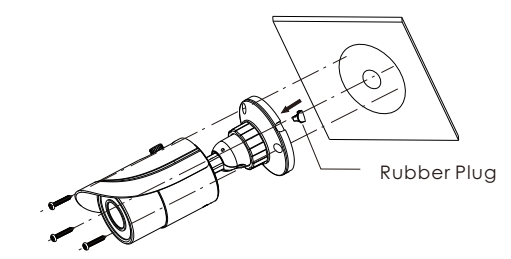

④ Bracket adjustment. Before adjustment, preview the image of the camera on a monitor and then loosen the fixed ring to adjust the view angle of the camera.

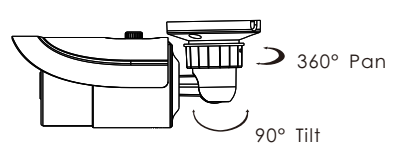

(5) Focus and zoom adjustment (If the model you get is fixed lens, please skip this step). Remove the lens cover and then adjust the focus and zoom screws to get a clear image. Finally, tighten these two screws.

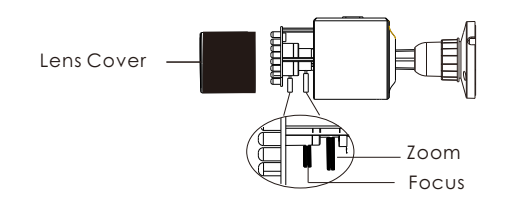

<sup>(6)</sup> Install the lens cover to finish the installation.

### **5** IE Network Connection

### • SECTION 1: Accessing the camera using the IP Tool

1.\*\*Default Network settings for the camera are: IP address: 192.168.226.201 Subnet Mask 255.255.255.0 Gateway: 192.168.226.1

#### 2.

or router

3. Find IPTool on the CD, and install it on the computer.

4. Determine what the local network scheme is.

### • Access the camera through IP-Tool

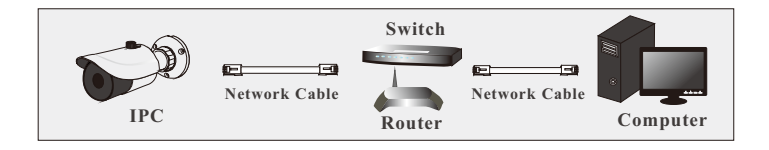

5. Type IPCONFIG within the console > Press Enter

6. Listed is LOCAL AREA CONNECTION with an IP address/Subnet Mask/Default Gateway

7. Write down the information for local area connection displayed in Command prompt

8. Double-click to open the IP search tool

| Immediate Refresh ▼       Device Name     Device       name     IP       name     IP       name     IP | e Type Product Mon<br>PC unknowr<br>PC unknowr | iel IP Address<br>192.168.226.201 | Http Port<br>80 | Data Port     | Subnet  | About Modify Network Parameter                                                                                          |
|----------------------------------------------------------------------------------------------------|------------------------------------------------|-----------------------------------|-----------------|---------------|---------|----------------------------------------------------------------------------------------------------|
| Device Name Device<br>name IP<br>name IP<br>name IP                                                    | PC Unknown                                     | lel IP Address<br>192.168.226.201 | Http Port<br>80 | Data Port     | Subnet  | Modify Network Parameter 💧                                                                                              |
| name IP<br>name IP<br>name IP                                                                          | PC unknowr<br>PC unknowr                       | 192.168.226.201                   | 80              |               |         |                                                                                                    |
| name IP<br>name IP                                                                                     | PC unknowr                                     |                                   |                 | 9008          | 255.255 | Mac Address CE :98 :23 :75 :35 :22                                                                                      |
| name IP                                                                                                |                                                | 192.168.1.2                       |                 | 9008          | 255.25  | IP Address 192.168.226.201                                                                                              |
|                                                                                                    | PC unknowr                                     | 192.168.1.3                       | 80              | 9008          | 255.255 | Subnet Mask 255.255.255.0                                                                                               |
|                                                                                                    |                                                |                                   |                 |               |         | Gateway 192.168.226.1                                                                                                   |
|                                                                                                    |                                                |                                   |                 |               |         | Modify Tip: Enter the administrator password, and then modify the network parameters. Restore IPC Default Configuration |
| Total Device: 3                                                                                        | Local I                                        | Address:192.168.1                 | 4 Subnet Ma     | isk:255.255.2 | 55.0 Ga | teway: 192.168.1.1 DNS : 210.21.196.6                                                                                   |

9. Under Modify network parameter, change the first 3 DIGITS (OCTETS) OF THE IP ADDRESS TO MATCH THE NETWORK SCHEME FROM STEP 5 ABOVE. THE LAST OCTET WILL BE A DIFFERENT NUMBER, YOU MUST CHOOSE AN IP ADDRESS THAT IS AVAILABLE ON THE NETWORK TO PREVENT A CONFLICT. Use the PING command in the command prompt to find and available IP address.

\*\*ex. C:\user\desktop> ping 192.168.1.199 If the ping "request times out", or "destination host unavailable" then the IP address is available for use.

10. Proceed to enter in the available IP address, and use the same subnet mask and Default Gateway from step 5

- 11. Type in the password of the camera:
- DEFAULT PW: 123456 > Click MODIFY

12. The camera IP will change if modify is successful

13. You can now access the camera settings via Internet Explorer by typing http://<ip address of camera>

### SECTION 2: Accessing the camera using Internet Explorer WITHOUT IPTool:

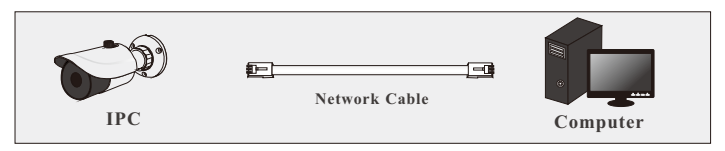

- 1. connect the IP camera and a Windows computer to a network switch or router
- 2. On the computer, browse to:

a. Control Panel\Network and Internet\Network Connections

- 3. Right-Click Local Area Connection > Choose Properties
- 4. Highlight Internet Protocol TCP/IP version 4 > Click the Properties Button
- 5. See figure 1 Below for temporary IP configuration

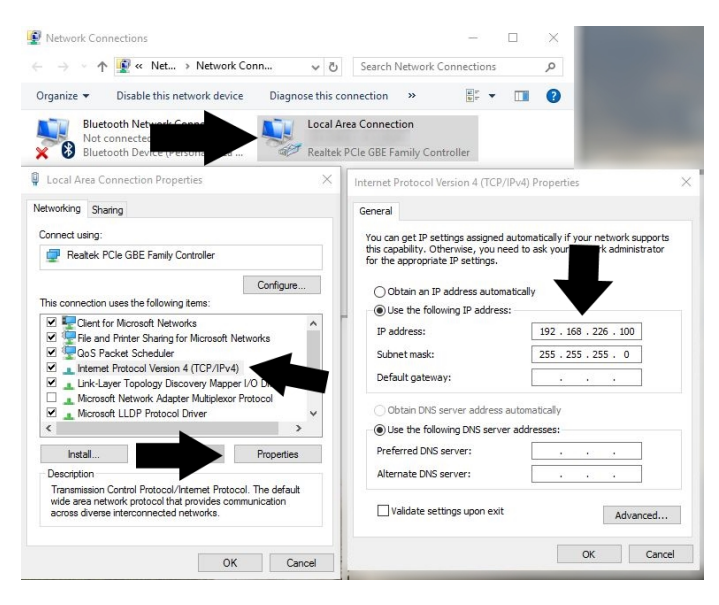

6. After saving your temporary settings on the computer, you can now access the camera using Internet Explorer. In the address bar type: http://192.168.226.201

\*\*IMPORTANT: AFTER you have configured the camera with a permanent IP address. You must repeat steps 2-4 and set your network adapter back to "obtain an IP address automatically."

If everything has been setup correctly, in both cases you should be able to access the camera on the local network using Internet Explorer, or Sibell NVMS